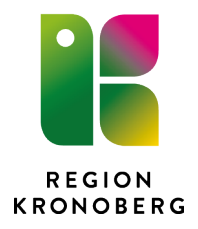

2021-09-15 Regionstaben Säkerhetsenheten Catarina Danielsson

## Synergi

# Manual för samordnare/bearbetare

#### Innehållsförteckning

| Startsida för bearbetare                             |   |
|------------------------------------------------------|---|
| Rapportera ett ärende som bearbetare                 |   |
| Skicka rapporten till annan ärendehandläggande enhet |   |
| Utse ärendehandläggare på den egna enheten           | 6 |
| Bearbeta ärende - Ändra ärendetyp                    | 7 |
| Bearbeta ärende – Var och vad                        |   |
| Bearbeta ärende – Klassificering                     |   |
| Bearbeta ärende – Allvarlighetsgrad                  |   |
| Bearbeta ärende – Riskbedömning                      |   |
| Bearbeta ärende - Orsaksfliken                       |   |
| Bearbeta ärende - Åtgärdsflik                        |   |
| Bearbeta ärende - Avsluta ärendet                    |   |
| Tips                                                 |   |
| Support                                              |   |
| Frågor och svar                                      |   |
| -                                                    |   |

#### Startsida för bearbetare

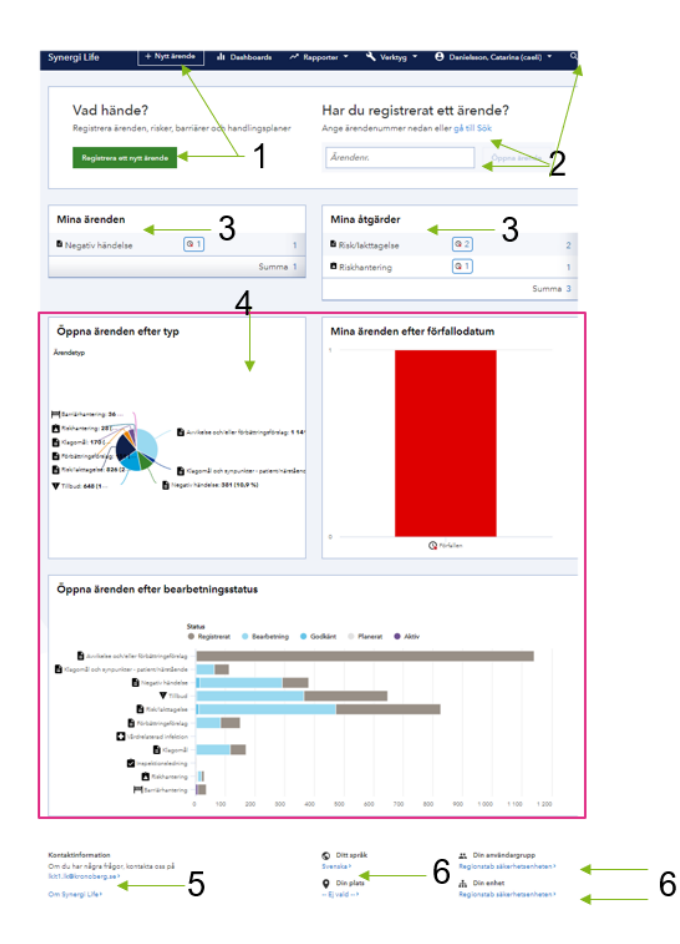

## Startvy Synergi V16 – bearbetare

- 1. Registrera nytt ärende (se nästa bild)
- Söka upp ärende med hjälp av ärendenummer. För fritextsök klicka på Gå till sök alt förstoringsglaset
- Mina ärenden och mina åtgärder = ärenden/åtgärder där du står som handläggare/ansvarig
- Dashboard beroende på enhetsbehörighet. Fälten i diagrammen är klickbara.
- 5. Kontaktuppgifter till Synergisupport
- 6. Användaruppgifter

#### Rapportera ett ärende som bearbetare

För att registrera ett nytt ärende klickar man på den gröna knappen "Registrera nytt ärende" och därefter väljer man antingen Avvikelse och/eller förbättringsförslag eller Klagomål och synpunkter från patient/närstående.

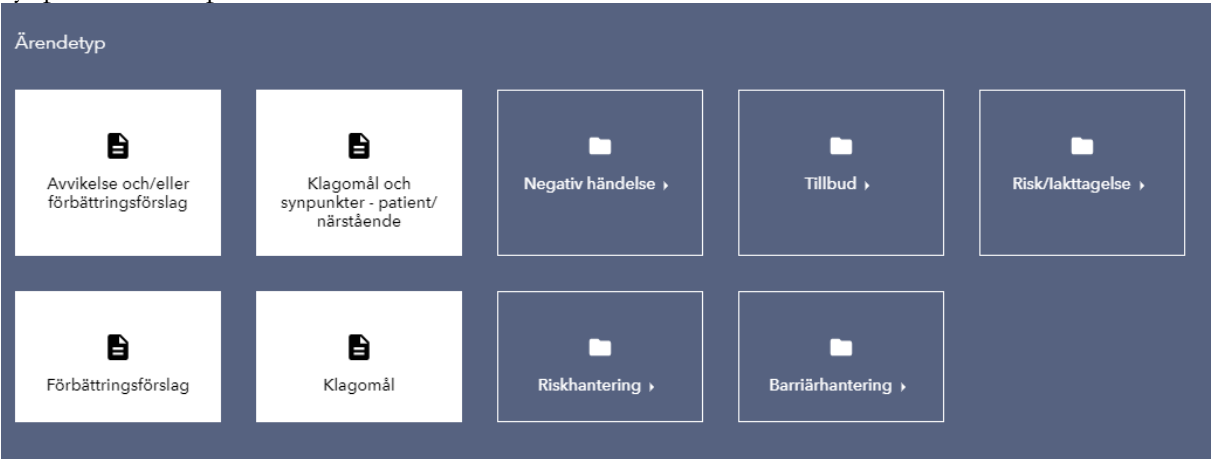

Fyll därefter i de fält som är obligatoriska och även de fält som är aktuella/relevanta i händelsen.

| AVVIKELSE OCH/ELLER FÖRBÄTTRINGSFÖRSLAG          | à                 |              |       | Avbryt Skicka                 |   |
|--------------------------------------------------|-------------------|--------------|-------|-------------------------------|---|
| * Datum för händelsen 👔                          |                   |              |       | Registrerat av enhet 😮        |   |
| YYYY-MM-DD                                       | ₿                 | HH:MM        | O     | IT säkerhet och infrastruktur |   |
| Slutdatum för händelsen                          |                   |              |       | * Plats 🕖                     |   |
| YYYY-MM-DD                                       |                   |              | ė     | Sök                           | • |
| Kompl till plats                                 |                   |              |       | * Ärendehandläggande enhet ဈ  |   |
|                                                  |                   |              |       | IT säkerhet och infrastruktur |   |
| Personuppgiftsincident 👔                         |                   |              |       |                               |   |
| O Ja O Nej                                       |                   |              |       |                               |   |
| * Ärendebeskrivning 🕐                            |                   |              |       |                               |   |
|                                                  |                   |              |       |                               |   |
|                                                  |                   |              |       |                               |   |
| Utförda åtgärder 🕐                               |                   |              |       |                               |   |
|                                                  |                   |              |       |                               |   |
| Förslag till åtgärd 👔                            |                   |              |       | Involverat system             |   |
|                                                  |                   |              |       | Sök                           | • |
| Involverad utrustning                            | Beskrivning a     | v utrustning |       |                               |   |
| Sök                                              |                   | , and strang |       |                               |   |
|                                                  |                   |              |       |                               |   |
| Uppgiftslämnare 👔                                | Befattning 🕜      |              |       |                               |   |
| Danieisson A Catalina (Caellaum)                 | <i>30K</i>        |              | · · · |                               |   |
| Patient-/personuppgifter                         |                   |              |       |                               |   |
| + Lägg till involverad person                    |                   |              |       |                               |   |
|                                                  |                   |              |       |                               |   |
| Filer                                            |                   |              |       |                               |   |
| Klicka på knappen eller dra oc<br>vill överföra. | h släpp filer sor | m du         |       |                               |   |
| Max. filstorlek 25MB                             |                   |              |       |                               |   |
| + Lägg till fil                                  |                   |              |       |                               |   |
| •                                                |                   |              |       |                               |   |
| Länkar                                           |                   |              |       |                               |   |
| + Lägg till länk                                 |                   |              |       |                               |   |
| •                                                |                   |              |       |                               |   |
| Lägg till referens                               |                   |              |       |                               |   |
|                                                  |                   |              |       |                               |   |

#### Skicka rapporten till annan ärendehandläggande enhet

Som samordnare/bearbetare får du ett mail när ett ärendet har skapats, skickats till din enhet.

- 1. Börja med att "Redigera ärende".
- 2. Ärendehandläggande enhet ändra till den enhet som rapporten skall skickas till. Fälten är skrivbara och man får då upp alternativ, går också att använda sig av listboxen

| Synergi Life                                                                         | + Nytt ärende                                                | Dashboards                                                               | ✓ Rapporter                                                 | 🔹 🔌 Verktyg 🝷                            | B Danielsson, Ca                          | atarina (caeli) 🝷 🔍             |
|--------------------------------------------------------------------------------------|--------------------------------------------------------------|--------------------------------------------------------------------------|-------------------------------------------------------------|------------------------------------------|-------------------------------------------|---------------------------------|
| #114647 NEGATIV HÄNDE<br>TESTÄRENDE CD                                               | LSE - ARBETSMII                                              | JÖ FÖRFALLEN                                                             | BEARBETNING                                                 |                                          | R                                         | edigera ärende 🛛 🚥              |
| TESTÄREI                                                                             | NDE C                                                        | D                                                                        |                                                             | [                                        | Allvarlighetsgrad                         | Riskområde<br>8                 |
| måndag 9 mars 2020 00:00<br>Kronoberg - Regionstyrelse<br>säkerhetsenheten, Danielss | Regionstab säk<br>- Regionstab - Kar<br>on, Catarina (caeli) | terhetsenheten   Tillo<br>Insliavdelningen - Regi<br>)   🕙 Se ärendehant | delat till <b>Region</b><br>f <b>onstab</b><br>eringsloggen |                                          | Åtgärder                                  | Bilagor                         |
| TEST ärende NR 1 i                                                                   | samband me                                                   | ed serverbyte.                                                           |                                                             |                                          | Kopplade ärenden                          | Orsaker                         |
|                                                                                      |                                                              |                                                                          |                                                             |                                          | 3<br>Patient-/pers                        | • 2<br>onuppgifter              |
|                                                                                      |                                                              |                                                                          |                                                             |                                          |                                           | 1                               |
| Händelsekategorisering<br>Arbetsmiljö - Färdolycksfall                               | Komp<br><b>Ulrika</b>                                        | l till plats<br>s skrivbord i akvariet                                   |                                                             |                                          |                                           |                                 |
| Ärendehandläggande enhe<br>Regionstab säkerhetsenhet                                 | t Regist<br>en <b>Regio</b>                                  | trerat av enhet<br>nstab säkerhetsenhet                                  | Uppg<br>en Thays                                            | iftslämnare<br>en Sjögren, Ulrika (ultha | Befattning<br>a) Handläggar<br>verksamhet | re, övergripande<br>Isplanering |

Inga referenser har lagts till

1

|                              | Synergi Life                          | + Nytt ärende   | 1 Dashboards   | 🕂 Rapporter 🔻         | 🔧 Verktyg | <ul> <li>Danielsson, Catarina (caeli)</li> </ul> | ۹ |
|------------------------------|---------------------------------------|-----------------|----------------|-----------------------|-----------|--------------------------------------------------|---|
| 🖹 Var och vad                | #114647 NEGATIV HÄND<br>TESTÄRENDE CD | ELSE - ARBETSMI | IJÖ            |                       |           | Avbryt Skicka •••                                |   |
| Patient-<br>/personuppgifter | Mina nyckelord 🔞                      |                 |                |                       |           |                                                  |   |
| Klassificering               | TESTÄRENDE CD                         |                 |                |                       |           |                                                  |   |
| Allvarlighetsgrad            | * Ärendebeskrivning 💡                 |                 |                |                       |           |                                                  |   |
| Riskbedömning                | TEST ärende NR 1 i s                  | amband med ser  | verbyte.       |                       |           |                                                  |   |
| Orsaker                      |                                       |                 |                |                       |           |                                                  |   |
| Åtgärder                     | * Datum för händelsen                 |                 |                |                       |           |                                                  |   |
| Bilagor                      | man 9 mars 2020                       |                 |                | 00:00                 | 0         |                                                  |   |
| Kommentarer                  | Slutdatum för händelsen               |                 |                |                       |           | Händelsekategorisering 🕐                         |   |
| Kompletterande               | YYYY-MM-DD                            |                 |                |                       |           | Arbetsmiljö - Färdolycksfall 🔹                   |   |
| Kopplade                     | * Plats 😧                             |                 | Kompl till pla | ats                   |           |                                                  | - |
| ärenden                      | Regionstab säkerhet                   | senheten -      | Ulrikas skr    | ivbord i akvariet     |           |                                                  |   |
| Bearbetning                  | Personuppgiftsincident                | 0               |                |                       |           |                                                  |   |
| äxla till bläddringsvy       | Ja V Nej                              |                 |                |                       |           |                                                  |   |
|                              | Tilläggsbeskrivning 🔮                 |                 |                |                       |           |                                                  |   |
|                              |                                       |                 |                |                       |           |                                                  |   |
|                              | Utförda åtgärder 🔞                    |                 |                |                       |           |                                                  |   |
|                              |                                       |                 |                |                       |           |                                                  |   |
|                              | Förslag till åtgärd 👔                 |                 |                |                       |           | * Ärendehandläggande enhet 🕢                     | - |
|                              |                                       |                 |                |                       |           | Regionstab säkerhetsenheten 💌                    |   |
|                              | * Registrerat av enhet                |                 | Uppgiftsläm    | nare 🛿                |           | Befattning 🕐                                     | _ |
|                              | Regionstab säkerhet                   | senheten 🝷      | Thaysen S      | jögren, Ulrika (ultha | )         | Handläggare, övergripande verksamhetsplanering   |   |
|                              |                                       |                 |                |                       |           |                                                  |   |
|                              | + Lägg till referens                  |                 |                |                       |           |                                                  |   |

Klicka – Spara ärende

## Utse ärendehandläggare på den egna enheten

| Synergi Life                          | + Nytt ärende                                                                                                    | II Dashboards                                                                                                    | ∼ A Rapporter ▼                                                                                                    | 🔧 Verktyg                                                                                                    | <ul> <li>Danielsson, Catarina (caeli)</li> <li>Q</li> </ul>                                                                                                    |
|---------------------------------------|----------------------------------------------------------------------------------------------------|----------------------------------------------------------------------------------------------------|----------------------------------------------------------------------------------------------------|----------------------------------------------------------------------------------------------------|----------------------------------------------------------------------------------------------------|
| #114647 NEGATIV HÄND<br>TESTÄRENDE CD | ELSE - ARBETSMI                                                                                                    | LJÖ                                                                                                    |                                                                                                    |                                                                                                    | Avbryt Skicka •••                                                                                                    |
| Mina nyckelord 🍘                      |                                                                                                    |                                                                                                    |                                                                                                    |                                                                                                    |                                                                                                    |
| TESTÄRENDE CD                         |                                                                                                    |                                                                                                    |                                                                                                    |                                                                                                    |                                                                                                    |
| * Ärendebeskrivning 😲                 |                                                                                                    |                                                                                                    |                                                                                                    |                                                                                                    |                                                                                                    |
| TEST ärende NR 1 i sa                 | amband med ser                                                                                                    | verbyte.                                                                                                    |                                                                                                    |                                                                                                    |                                                                                                    |
|                                       |                                                                                                    |                                                                                                    |                                                                                                    |                                                                                                    |                                                                                                    |
| * Datum för händelsen                 |                                                                                                    |                                                                                                    |                                                                                                    |                                                                                                    |                                                                                                    |
| mån 9 mars 2020                       |                                                                                                    |                                                                                                    | 00:00                                                                                                    | U                                                                                                    |                                                                                                    |
| Slutdatum för händelsen               |                                                                                                    |                                                                                                    |                                                                                                    |                                                                                                    | Händelsekategorisering 🕖                                                                                                    |
| YYYY-MM-DD                            |                                                                                                    |                                                                                                    |                                                                                                    | ė                                                                                                    | Arbetsmiljö - Färdolycksfall 🔹                                                                                                    |
| * Plats 🛛                             |                                                                                                    | Kompl till p                                                                                                    | ats                                                                                                    |                                                                                                    |                                                                                                    |
| Regionstab säkerhets                  | senheten 🗣                                                                                                    | Ulrikas sk                                                                                                    | rivbord i akvariet                                                                                                    |                                                                                                    |                                                                                                    |
| Personuppgiftsincident                | 3                                                                                                    |                                                                                                    |                                                                                                    |                                                                                                    |                                                                                                    |
|                                       | <ul> <li>#114647 NEGATIV HÄND<br/>TESTÄRENDE CD</li> <li>Mina nyckelord @</li> <li>TESTÄRENDE CD</li> <li>* Årendebeskrivning @</li> <li>TEST ärende NR 1 I s</li> <li>* Datum för händelsen</li> <li>mån 9 mars 2020</li> <li>Slutdatum för händelsen</li> <li>YYYY-MM-DD</li> <li>* Plats @</li> <li>Regionstab säkerhett</li> <li>Personuppgiftsincident</li> </ul> | <ul> <li>#114647 NEGATIV HÄNDELSE - ARBETSMIL<br/>TESTÄRENDE CD</li> <li>Mina nyckelord  <ul> <li>TESTÄRENDE CD</li> <li>* Årendebeskrivning </li> <li>TEST ärende NR 1 i samband med ser</li> <li>* Datum för händelsen</li> <li>mån 9 mars 2020</li> </ul> </li> <li>Slutdatum för händelsen</li> <li>YYYY-MM-DD</li> <li>* Plats </li> <li>Regionstab säkerhetsenheten</li> <li>Personuppgiftsincident </li> </ul> | #114647 NEGATIV HÄNDELSE - ARBETSMILJÖ         TESTÄRENDE CD         Mina nyckelord •         TESTÄRENDE CD         * Årendebeskrivning •         TEST ärende NR 1 i samband med serverbyte.         * Datum för händelsen         mån 9 mars 2020         Slutdatum för händelsen         YYYY-MM-DD         * Plats •       Kompl till pl.         Regionstab säkerhetsenheten       Ulrikas sku         Personuppgiftsincident •       • | #114647_NEGATIV HÄNDELSE - ARBETSMILJÖ         TESTÄRENDE CD         Mina nyckelord •         TESTÄRENDE CD         * Årendebeskrivning •         TEST ärende NR 1 i samband med serverbyte.         * Datum för händelsen         mån 9 mars 2020         Slutdatum för händelsen         YYYY-MM-DD         * Plats •         Regionstab säkerhetsenheten         VIrikas skrivbord i akvariet         Personuppgiftsindent • | #114647 NEGATIV HÄNDELSE - ARBETSMILJÖ   TESTÄRENDE CO   Mina nyckelord @   TESTÄRENDE CD   * Årendebeskrivning @   TEST ärende NR 1 i samband med serverbyte.   * Datum för händelsen   mån 9 mars 2020   Slutdatum för händelsen   YYYY-MM-DD   * Plats @   Kompl till plats   Regionstab säkerhetsenheten   Ulrikas skrivbord i akvariet   Personuppgiftsincident @ |

Efter att du har klickat på "Redigera ärende" går du till bearbetning

| 🔒 Var och vad                       | #114647 NEGATIV HÄNDELSE - ARBETSMILJ<br>TESTÄRENDE CD                  | Avbryt Skicka •••            |         |          |  |
|-------------------------------------|-------------------------------------------------------------------------|------------------------------|---------|----------|--|
| Patient-<br>/personuppgifter        | Tilldela till                                                           |                              |         |          |  |
| # Klassificering                    | * Ärendehandläggande enhet                                              | Ärendehandläggare            |         |          |  |
| Allvarlighetsgrad                   | Region Kronoberg - Regionstyrelse -<br>Regionstab - Kansliavdelningen - | Danielsson, Catarina (caeli) |         |          |  |
| Riskbedömning                       | Regionstab säkerhetsenheten                                             |                              |         |          |  |
| 💕 Orsaker                           | * Status                                                                |                              |         |          |  |
| i≣ Åtgärder                         | Registrerat                                                             | Bearbetning                  | Godkänt | Avslutat |  |
| Bilagor                             |                                                                         | Förfallodatum 😢              |         |          |  |
| Kommentarer                         | □ Sekretess                                                             | ons 31 mars 2021             |         | <b></b>  |  |
| ∠ Kompletterande<br>uppgifter       | Se ärendehanteringsloggen                                               |                              |         |          |  |
| Kopplade<br>ärenden                 |                                                                         |                              |         |          |  |
| Bearbetning Växla till bläddringsvy |                                                                         |                              |         |          |  |

1. Välj – Ärendehandläggare (enbart de personer som har behörighet att bearbeta ärenden finns i denna lista). Du kan skriva direkt i fältet och får då upp de alternativ som matchar din sökning. Alternativt kan du använda dig av listboxen vid den lilla trekanten.

Här kan du även ändra status på ditt ärende, ändra förfallodatum, se ärendehanteringslogg och sekretessmarkera ärendet.

## Bearbeta ärende - Ändra ärendetyp

| Synergi Life                          | + Nytt ärende    | Dashboards | ≁ Rapporter ▼ | 🔧 Verktyg 🝷 | 😫 Danielsson, Catarina (caeli) 👻 🔍 |
|---------------------------------------|------------------|------------|---------------|-------------|------------------------------------|
| #114647 NEGATIV HÄND<br>TESTÄRENDE CD | DELSE - ARBETSMI | υö         |               |             | Avbryt Skicka ····                 |
| TESTÄRENDE CD                         |                  |            |               |             | Skicka in och fortsätt             |
| -                                     |                  |            |               |             |                                    |

Börja med att - Redigera ärendet, klicka därefter på ... och välj ärendetyp

Genom att hålla markören över respektive ärendetyp får du upp en förklaring till de olika ärendetyperna.

| Välj ärer | <u>idetyp</u>                                                                                                    |     |
|-----------|----------------------------------------------------------------------------------------------------|-----|
|           | Negativ händelse<br>Händelse som medfört skada på patient, personal eller inventarier.                                                                                                    | ⊳   |
| V         | Tillbud<br>Händelse som kunde medfört skada på patient, personal eller inventarier, t ex patienten faller ur sängen, men ingen skada uppkommer, personal cyklar omkull på väg från sitt arbete, men slår<br>sig inte.                              | ⊳   |
|           | Risk/Jakttagelse<br>Man har identifierat något i sin verksamhet som är en risk för patienter, medarbetare och inventarier. T ex har någon glömt att fälla upp sänggrindarna på en patients säng, patienten är i beho<br>av att dessa är uppfällda. | v Þ |
|           | Förbättringsförslag<br>Ingenting har hänt. Här anges förslag på hur verksamheten kan förbättras.                                                                                                    |     |
|           | Klagomål<br>Används till största delen av patientnämnden, men här kan även läggas de klagomål som verksamheten direkt får från patienter.                                                                                                    |     |

#### Bearbeta ärende – Var och vad

| 🖹 - <del>Var och vad</del>    | #114647 NEGATIV HÄNDELSE - ARBETSMILJÖ<br>TESTÄRENDE CD |                                 |   | Avbryt                                            | ··· _   |   |
|-------------------------------|---------------------------------------------------------|---------------------------------|---|---------------------------------------------------|---------|---|
| Patient-                      | Mina nyckelord 🕐 🗲                                      |                                 |   |                                                   |         | 2 |
| # Klassificering              | TESTÄRENDE CD                                           |                                 |   |                                                   |         |   |
| Allvarlighetsgrad             | * Ärendebeskrivning                                     |                                 |   |                                                   | Г       |   |
| Riskbedömning                 | TEST ärende NR 1 i samband med serverb                  | byte.                           |   |                                                   |         | 1 |
| <b>↓*°</b> Orsaker            |                                                         |                                 |   |                                                   |         |   |
| i≣ Åtgärder                   | * Datum för händelsen                                   |                                 |   | /                                                 |         |   |
| 0 Pilaner                     | mån 9 mars 2020                                         | 00:00                           | 0 |                                                   |         |   |
|                               | Slutdatum för händelsen                                 |                                 |   | Händelsekategorisering 🕲                          |         |   |
| Kommentaler                   | YYYY-MM-DD                                              |                                 | ä | Arbetsmiljö - Färdolycksfall                      | -       |   |
| ∠ Kompletterande<br>uppgifter |                                                         |                                 |   |                                                   |         |   |
| & Kopplade                    | * Plats @                                               | Kompl till plats                |   |                                                   |         |   |
|                               |                                                         |                                 |   |                                                   |         |   |
| Bearbetning                   | Personuppgiftsincident                                  |                                 |   |                                                   |         |   |
| Växla till bläddringsvy       | Ja V Nej                                                |                                 |   |                                                   |         |   |
|                               | Tilläggsbeskrivning 🕐                                   |                                 |   |                                                   |         |   |
|                               |                                                         |                                 |   |                                                   |         |   |
|                               | Utförda åtgärder 🛿                                      |                                 |   |                                                   |         |   |
|                               |                                                         |                                 |   |                                                   |         |   |
|                               |                                                         |                                 |   |                                                   |         |   |
|                               | Förslag till åtgärd 😧                                   |                                 |   | * Ärendehandläggande enhet 👔                      | <b></b> |   |
|                               |                                                         |                                 |   | Regionstab säkerhetsenheten                       | •       |   |
|                               | * Registrerat av enhet 🜒                                | Uppgiftslämnare 🕜               |   | Befattning 🕜                                      |         |   |
|                               | Regionstab säkerhetsenheten 🔹                           | Thaysen Sjögren, Ulrika (ultha) |   | Handläggare, övergripande<br>verksamhetsplanering | •       |   |
|                               |                                                         |                                 |   |                                                   |         |   |

- 1. Börja med att händelsekategorisera ärendet. Här gör du en övergripandebedömning av ärendet.
- 2. Mina nyckelord här kan du själv ange namn på ditt ärende som du kan söka efter t ex fall, id-märkning mm.

## Bearbeta ärende – Klassificering

| 😫 Var och vad                                      | #114647 NEGATIV HÄNDELSE - ARBETSMILJÖ<br>TESTÄRENDE CD                      | Avbryt Skicka •••              |
|----------------------------------------------------|------------------------------------------------------------------------------|--------------------------------|
| Patient-<br>/personuppgifter                       | KLASSIFICERING                                                               |                                |
| # Klassificering                                   | Arbetsprocess     Involverat system       Behandling     \$\vec{s}\vec{c}k\$ |                                |
| <ul> <li>Riskbedömning</li> <li>Orsaker</li> </ul> | Systembeskrivning                                                            | Involverad utrustning Sök      |
| i≣ Åtgärder<br>◙ Bilagor                           | Beskrivning av utrustning                                                    | Involverad kemikalie/läkemedel |
| Kommentarer                                        | Beskrivning av Involverad kemikalie/läkemedel                                | Involverade externa enheter    |
| ∠ uppgifter                                        | Beskrivning av Involverade externa enheter                                   | Involverade interna enheter    |
| Bearbetning                                        |                                                                              | Sõk                            |

Här kan du ange detaljerad information om händelsen såsom i vilken process händelsen uppstod, involverade system och utrustning mm.

## Bearbeta ärende – Allvarlighetsgrad

| 📋 Var och vad                | #114647 NEGATIV HÄNDELSE - ARBE<br>TESTÄRENDE CD | TSMILJÖ                      |  |
|------------------------------|--------------------------------------------------|------------------------------|--|
| Patient-<br>/personuppgifter | ALLVARLIGHETSGRAD                                |                              |  |
| # Klassificering             | Kommentar                                        |                              |  |
| F Allvarlighetsgrad          |                                                  |                              |  |
| Riskbedömning                | SUMMA Förlust (SEK)                              |                              |  |
| <b>⊈°</b> Orsaker            |                                                  |                              |  |
| i≣ Åtgärder                  | + Lägg till faktiska konsekvenser                |                              |  |
| Vilka konsekvenstyper vil    | ll du lägga till?                                | ×                            |  |
| Sök                          |                                                  |                              |  |
| Personuppgiftsincid          | lent 🔲 🌡 Arbetsskada                             | 🔲 🎗 Utsläpp till yttre miljö |  |
|                              |                                                  | Hantera alternativ Färdig    |  |
| Bearbetning                  |                                                  |                              |  |

Om skada uppkommit (negativ händelse) fyller du i – Faktiska konsekvenser under Allvarlighetsgrad. (Denna flik finns enbart med vid ärendetypen **Negativ händelse**.)

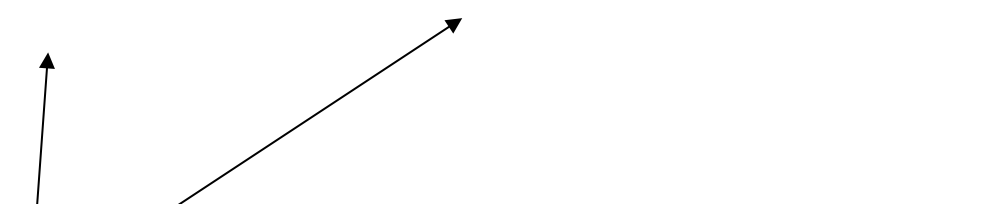

| 👷 Arbetsskada             |        |         |           | •           |
|---------------------------|--------|---------|-----------|-------------|
| Faktisk allvarlighetsgrad |        |         |           |             |
|                           |        | •       |           |             |
| Ej vald                   | Mindre | Måttlig | Betydande | Katastrofal |
| Förlust (SEK)             |        |         |           |             |
|                           |        |         |           |             |
|                           |        |         |           |             |
| + Lägg till arbetsskada   |        |         |           |             |
|                           |        |         |           |             |
|                           |        |         |           |             |

Klicka därefter på + och lägg till den skada det handlar om (arbetsskada, patientskada eller drift) och fyll i de obligatoriska fälten för respektive ärendetyp, markerade med \*

#### Bearbeta ärende – Riskbedömning

Vid behov och där det är relevant är det viktigt att det även görs en riskbedömning

| RISKBEDÖMNING |                         |              |       |      |             |  |
|---------------|-------------------------|--------------|-------|------|-------------|--|
|               |                         |              |       |      |             |  |
| Mest s        | sannolik upprepningsf   | rekvens      |       |      |             |  |
| _             |                         | 0            | 0     | •    | 0           |  |
|               | Ej vald                 | Mycket liten | Liten | Stor | Mycket stor |  |
|               |                         |              |       |      |             |  |
| +             | Lägg till potentiella l | konsekvenser |       |      |             |  |
|               |                         |              |       |      |             |  |

Ange först hur stor sannolikhet det är för att händelsen upprepas och klicka därefter på + för att lägga till potentiella konsekvenser. Välj en eller flera.

| Patient-<br>/personuppgifter                                                             | RISKBEDÖMNING                   |                          |              |
|------------------------------------------------------------------------------------------|---------------------------------|--------------------------|--------------|
| <ul> <li># Klassificering</li> <li>F Allvarlighetsgrad</li> <li>Piskbed@mning</li> </ul> | Mest sannolik upprepningsfrekve | ens<br>D<br>Mycket liten | Liten        |
| t° Orsaker<br>≡ Atgärder                                                                 | + Lägg till potentiella konse   | skvenser                 |              |
| Vilka typer av potentiell for                                                            | uet vill du utvardera?          |                          |              |
| Personuppgiftsincider                                                                    | nt 🗖 💄 Arbetsskada              | 🗌 🕏 Utsläpp till         | yttre miljö  |
| <                                                                                        |                                 | Hantera alterr           | nativ Färdig |

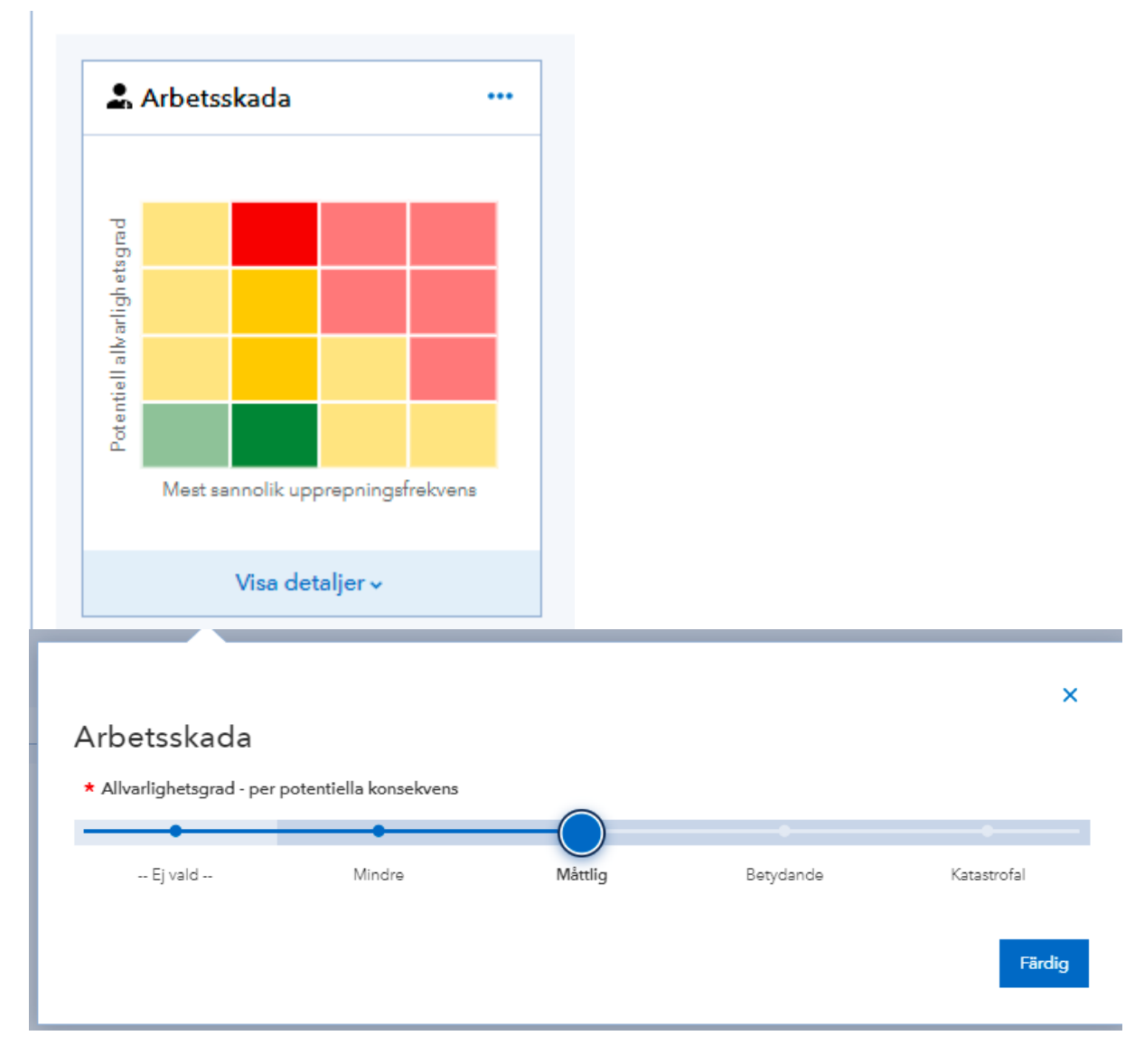

Klicka antingen i riskmatrisen eller på visa detaljer och markera där för att få fram en siffra, upprepningsfrekvensen och möjlig vidare konsekvens multipliceras och man får på så sätt fram risken. Se vidare i SKL:s handbok för Risk- och händelseanalys. <u>http://webbutik.skl.se/sv/artiklar/riskanalys-och-handelseanalys-analysmetoder-for-att-oka-patientsakerheten.html</u>

#### Bearbeta ärende - Orsaksfliken

|   | 🖹 Var och vad                 | #114647 NEGATIV HÄNDELSE - ARBETSMILJÖ<br>TESTÄRENDE CD | Avbryt Skicka •••                   |
|---|-------------------------------|---------------------------------------------------------|-------------------------------------|
|   | Patient-<br>/personuppgifter  | ORSAKER                                                 |                                     |
|   | # Klassificering              | Utbildning & kompetens (U)                              | Omgivning (O)                       |
|   | Allvarlighetsgrad             | Lägg till orsak                                         | + Lägg till orsak                   |
| / | Riskbedömning                 | -                                                       | -                                   |
|   | (** Orsaker                   | Teknik, utrustning & apparatur (T)                      | Procedurer/rutiner & riktlinjer (P) |
|   | i≡ Atgärder                   | + Lägg till orsak                                       | + Lägg till orsak                   |
|   | Kommentarer                   |                                                         |                                     |
|   | ∠ Kompletterande<br>uppgifter | Kommunikation & information (K)                         |                                     |
|   | & Kopplade<br>ärenden         |                                                         |                                     |
|   | Bearbetning                   | Orsaks-<br>beskrivning                                  |                                     |
|   | Växla till bläddringsvy       |                                                         |                                     |
|   |                               |                                                         |                                     |

- 1. Vad var orsaken till händelsen? Flera val möjliga.
- 2. Här har du möjlighet att själv skriva en orsak eller om du vill komplettera till vald orsak.
- U Fanns det brister i utbildning och kompetens?
- **O** Fanns det brister i den fysiska eller psykiska arbetsmiljön?
- T Var utrustning på något sätt involverad i denna händelse?
- P Fanns det brister i procedurer, rutinbeskrivningar eller riktlinjer?
- K Fanns det brister i den skriftliga och/eller muntliga kommunikationen/informationen?

#### Bearbeta ärende - Åtgärdsflik

|   | Var och vad                   | #114647 NEGATIV HÄNDELSE - ARBETSMILJÖ<br>TESTÄRENDE CD | Avbryt | Skicka |  |
|---|-------------------------------|---------------------------------------------------------|--------|--------|--|
|   | Patient-<br>/personuppgifter  | ÅTGÄRDER                                                |        |        |  |
|   | # Klassificering              | + Lägg till åtgärd                                      |        |        |  |
|   | Allvarlighetsgrad             | •                                                       |        |        |  |
|   | Riskbedömning                 |                                                         |        |        |  |
|   | <b>€°</b> Orsaker             |                                                         |        |        |  |
| ( | i≡ Åtgärder                   |                                                         |        |        |  |
|   | Bilagor                       |                                                         |        |        |  |
|   | Kommentarer                   |                                                         |        |        |  |
|   | ∠ Kompletterande<br>uppgifter |                                                         |        |        |  |
|   | Kopplade<br>ärenden           |                                                         |        |        |  |
|   | Bearbetning                   |                                                         |        |        |  |
|   | Växla till bläddringsvy       |                                                         |        |        |  |

Börja med att klicka på "Lägg till åtgärd"

| * Åtgärdsbeskrivning                                                                                                    |                                              |                         |                                 | Omedelbar: åtgärd som är direkt<br>vidtagen<br>Korrigerande:ändra, rätta, justera,<br>omarbeta, rätta till, rätta sig<br>Förebyggande: preventiv, profylaktisk<br>prosetiiv | ډ,  |
|----------------------------------------------------------------------------------------------------|----------------------------------------------|-------------------------|---------------------------------|----------------------------------------------------------------------------------------------------|-----|
| Test                                                                                                    | Utredande:undersöka, analysera,<br>klarlägga |                         |                                 |                                                                                                    |     |
| Åtgärdskommentar                                                                                                    |                                              |                         |                                 | * Typ av åtgärd 🕐                                                                                                    |     |
|                                                                                                    |                                              |                         |                                 | Utredande åtgärd                                                                                                    | ] - |
| Åtgärd                                                                                                    |                                              | * Frist för åtgärd      |                                 |                                                                                                    |     |
| Sök                                                                                                    | •                                            | tors 14 okt. 2021       |                                 |                                                                                                    | Ë   |
| Åtgärd vidtagen/annullerad                                                                                                    |                                              |                         |                                 | Åtgärdsansvarig                                                                                                    |     |
| YYYY-MM-DD                                                                                                    |                                              |                         |                                 | Sök                                                                                                    | •   |
| beskrivning                                                                                                    |                                              |                         |                                 |                                                                                                    |     |
|                                                                                                    |                                              |                         |                                 |                                                                                                    |     |
| Datum för verifiering/utvärdering<br>YYYY-MM-DD                                                                                                    |                                              |                         | Ē                               |                                                                                                    |     |
| Datum för verifiering/utvärdering<br>YYYY-MM-DD<br>Verifiering/utvärdering                                                                                                    |                                              |                         |                                 |                                                                                                    |     |
| Datum för verifiering/utvärdering<br><i>YYYY-MM-DD</i><br>Verifiering/utvärdering<br>Vidtagna åtgärder har lett till förbätt                                                                                            | ring                                         |                         |                                 | Åtgärd för att förmildra orsak(er)                                                                                                    |     |
| Datum för verifiering/utvärdering<br><i>YYYY-MM-DD</i><br>Verifiering/utvärdering<br>Vidtagna åtgärder har lett till förbätt<br>· O 1) Mindre effektiva åtgärde                                                         | ring<br>er ·                                 | O 2) Effektiva åtgärder |                                 | Åtgärd för att förmildra orsak(er)<br>Sök                                                                                                    |     |
| Datum för verifiering/utvärdering<br>YYYY-MM-DD<br>Verifiering/utvärdering<br>Vidtagna åtgärder har lett till förbätt<br>· O 1) Mindre effektiva åtgärde<br>· O 3) Mycket effektiva åtgärde                             | ring<br>er · ·                               | ◯ 2) Effektiva åtgärder |                                 | Åtgärd för att förmildra orsak(er)<br>Sök                                                                                                    | •   |
| Datum för verifiering/utvärdering<br><i>YYYY-MM-DD</i><br>Verifiering/utvärdering<br>Vidtagna åtgärder har lett till förbätt<br>· O 1) Mindre effektiva åtgärde<br>· O 3) Mycket effektiva åtgärde<br>Status för åtgärd | ring<br>er · ·                               | O 2) Effektiva åtgärder |                                 | Åtgärd för att förmildra orsak(er)<br>Sök                                                                                                    |     |
| Datum för verifiering/utvärdering YYYY-MM-DD Verifiering/utvärdering Vidtagna åtgärder har lett till förbätti O 1) Mindre effektiva åtgärde O 3) Mycket effektiva åtgärde Status för åtgärd Inte utförd                 | ring<br>er · ·                               | O 2) Effektiva åtgärder | Väntar på<br>verifiering/utvärd | Åtgärd för att förmildra orsak(er)<br>Sök<br>Anullerad                                                                                                    |     |

- Typ av åtgärd här väljer du vilken typ av åtgärd som antingen vidtagits eller ska vidtagas.
- Beskriv din åtgärd med fritext.
- Frist för åtgärd När åtgärden skall vara utförd
- Åtgärd vidtagen/annullerad när status ändras till slutförd fylls datum för åtgärd vidtagen/annullerad i automatiskt
- Åtgärdsansvarig Vem som skall utföra åtgärden (kan enbart läggas på sin egen enhet). Vem som helst kan vara åtgärdsansvarig, behöver inte vara en person som har bearbetningsbehörighet.
- Om du vill lägga till ytterligare åtgärder klicka på Lägg till åtgärd igen.

Färdig

#### Bearbeta ärende - Avsluta ärendet

När du har bearbetat ditt ärende klart går du till fliken bearbetning. Mail skickas då automatiskt till den som skrivit ärendet och den som är samordnare för den enhet varifrån ärendet kommer.

| 📋 Var och vad                 | #114647 NEGATIV HÄNDELSE - ARBETSMILJÖ<br>TESTÄRENDE CD                 |                                |         | Avbryt Skicka ••• |
|-------------------------------|-------------------------------------------------------------------------|--------------------------------|---------|-------------------|
| Patient-<br>/personuppgifter  |                                                                         |                                |         |                   |
| # Klassificering              | <ul> <li>Ärendehandläggande enhet</li> </ul>                            | Ärendehandläggare              |         |                   |
| F Allvarlighetsgrad           | Region Kronoberg - Regionstyrelse -<br>Regionstab - Kansliavdelningen - | Danielsson, Catarina (caeli) 🔹 |         |                   |
| • Riskbedömning               | Regionstab säkerhetsenheten                                             |                                |         |                   |
| 🕈 Orsaker                     | * Status                                                                |                                |         |                   |
| i≡ Åtgärder                   | Registrerat                                                             | Bearbetning                    | Godkänt | Avslutat          |
| 🛿 Bilagor                     |                                                                         | Förfallodatum 😧                |         |                   |
| Kommentarer                   | Sekretess                                                               | ons 31 mars 2021               |         | <b></b>           |
| ∠ Kompletterande<br>uppgifter | Se ärendehanteringsloggen                                               |                                |         |                   |
| ✤ Kopplade<br>ärenden         |                                                                         |                                |         |                   |
| Bearbetning                   |                                                                         |                                |         |                   |
| Växla till bläddringsvy       |                                                                         |                                |         |                   |

Du kan även skicka ett ärende för kännedom efter att du har sparat det. Klicka på ... och därefter på dela ärende. Du kan där välja att skicka till någon person och skriva ett meddelande.

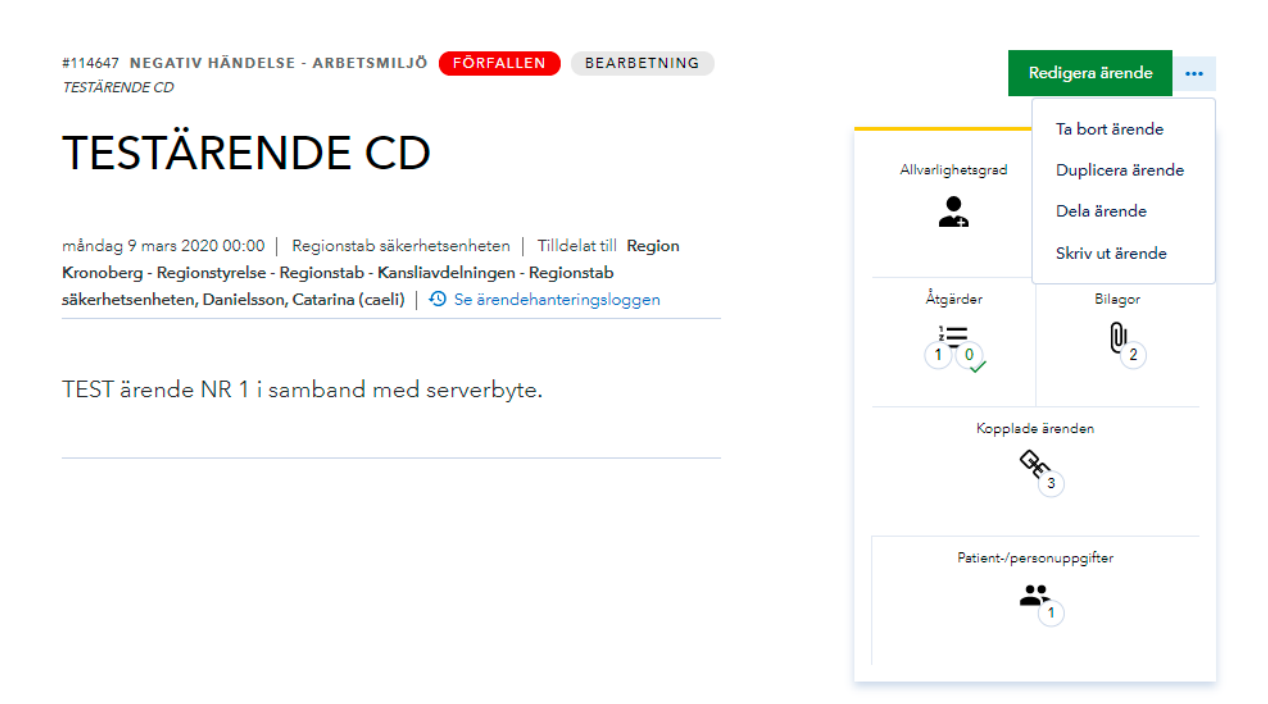

#### Tips

#### Olika vyer

När du är i ärendet kan du välja mellan bläddrings- och flikvy. Väljer du flikvy klickar du dig från flik till flik, alternativt när du är inne i ärendet klicka längst ner till höger för att komma till nästa flik

Flikvy: #114647 NEGATIV HÄNDELSE - ARBETSMILJÖ **FÖRFALLEN** BEARBETNING 📋 Var och vad Redigera ärende TESTÄRENDE CO Patient-/personuppgifter **TESTÄRENDE CD** Allvarlighetsgrad Riskområde # Klassificering 4 . måndag 9 mars 2020 00:00 | Regionstab säkerhetsenheten | Tilldelat till Region Kronoberg - Regionstyrelse - Regionstab - Kansliavdelningen - Regionstab säkerhetsenheten, Danielsson, Catarina (caeli) | 😏 Se ärendehanteringsloggen F Allvarlighetsgrad Åtgärder Bilagor Riskbedömning 02 10 💕 Orsaker TEST ärende NR 1 i samband med serverbyte. i≡ Åtgärder Kopplade ärenden Qr 3 Bilagor Kommentarer Patient-/personuppgifter ∠ Kompletterande uppgifter -& Kopplade ärenden Växla till bläddringsvy Händelsekategorisering Arbetsmiljö - Färdolycksfall Kompl till plats Ulrikas skrivbord i akvariet Befattning Handläggare, övergripande verksamhetsplanering Ärendehandläggande enhet Regionstab säkerhetsenheten Registrerat av enhet Regionstab säkerhetsenheten Uppgiftslämnare Thaysen Sjögren, Ulrika (ultha) Inga referenser har lagts till Pati /personuppgifter →

Bläddringsvyn visar hela ärendet förutom persondatat. När du skrollar upp och ner i ärendet flyttas du mellan de olika flikarna.

| Yar och vad                                                               | #114647 NEGATIV HÄNDELSE - A<br>TESTÄRENDE CO                                                               | rbetsmiljö <mark>förfallen</mark> (bea<br>ECD                                                                              | ARBETNING                                          | R                                    | Riskområde                      |
|---------------------------------------------------------------------------|----------------------------------------------------------------------------------------------------|----------------------------------------------------------------------------------------------------|----------------------------------------------------|--------------------------------------|---------------------------------|
| <ul> <li>Patient-<br/>/personuppgifter</li> <li>Klassificering</li> </ul> | måndag 9 mars 2020 00:00   Regi<br>Kronoberg - Regionstyrelse - Regio<br>säkerhetsenheten, Danielsson, Cata | onstab säkerhetsenheten   Tilldelat til<br>nstab - Kansliavdelningen - Regionstab<br>rina (caeli)   🕑 Se ärendehanteringsl | ill Region<br>b<br>loggen                          | Åtgärder                             | Bilagor                         |
| Allvarlighetsgrad     Riskbedömning                                       | TEST ärende NR 1 i samb                                                                                     | and med serverbyte.                                                                                                    |                                                    | Kopplade                             | Q 2<br>ārenden                  |
| Crsaker                                                                   |                                                                                                    |                                                                                                    |                                                    | ୠ                                    | 3                               |
| B Bilagor                                                                 |                                                                                                    |                                                                                                    |                                                    | Patient-/pers                        | onuppgifter                     |
| C Kompletterande<br>uppgifter<br>C Kopplade<br>ärenden                    | Händelsekategorisering<br>Arbetsmiljö - Färdolycksfall                                                      | Kompl till plats<br>Ulrikas skrivbord i akvariet                                                                           |                                                    |                                      |                                 |
| Växla till flikvy                                                         | Ärendehandläggande enhet<br>Regionstab säkerhetsenheten                                                     | Registrerat av enhet<br>Regionstab säkerhetsenheten                                                                        | Uppgiftslämnare<br>Thaysen Sjögren, Ulrika (ultha) | Befattning<br>Handlägga<br>verksamhe | re, övergripande<br>Isplanering |
|                                                                           | Inga referenser har lagts till                                                                              |                                                                                                    |                                                    |                                      |                                 |
|                                                                           | PATIENT-/PERSONUPPGIFTER                                                                                    |                                                                                                    |                                                    |                                      |                                 |
|                                                                           | PATIENT-/PERSONU<br>Person involverad som<br>Anställd                                                       | PPGIFTER #1                                                                                                    |                                                    |                                      |                                 |

#### Listboxar

I alla fält som innehåller en listbox kan du skriva det du söker och du får då upp de alternativ som finns att välja på. Du kan även använda dig av listboxen som ligger under den lilla trekanten.

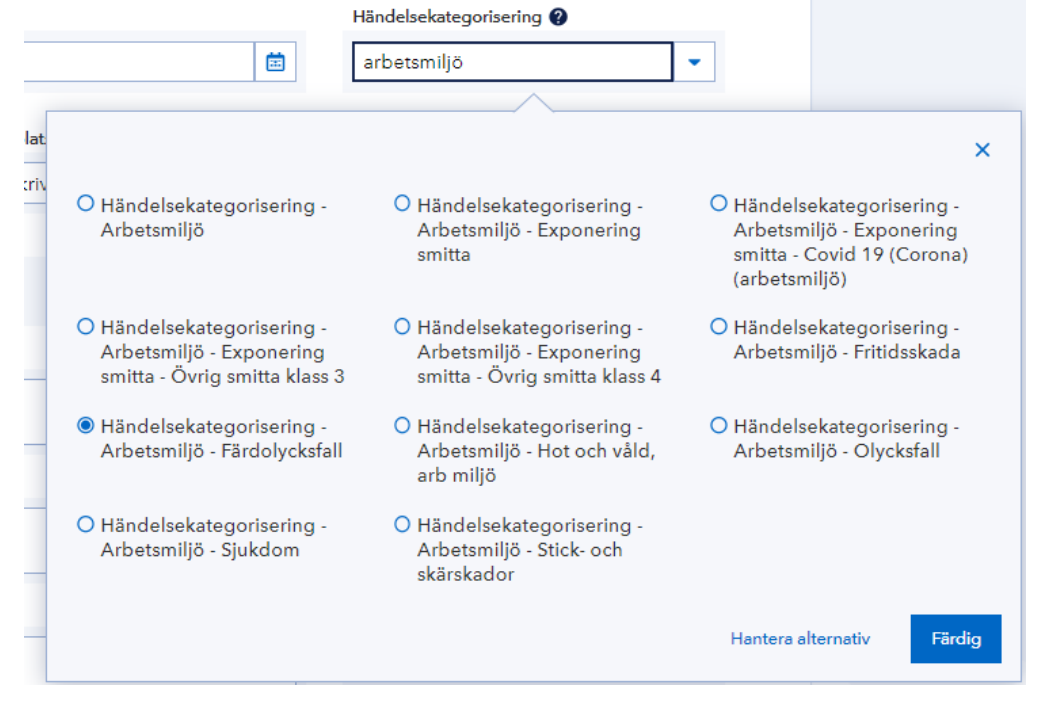

#### Symboler

| Riskområde               | Beroende på hur man riskbedömer blir "trafikljuset" rött,                            |
|--------------------------|--------------------------------------------------------------------------------------|
| 4                        | gult eller grönt                                                                     |
|                          |                                                                                      |
| Bilagor                  | Bifogat dokument                                                                     |
| Q                        |                                                                                      |
| Allvarlighetsgrad        | Patientskada                                                                         |
| ÷                        |                                                                                      |
| Allvarlighetsgrad        | Arbetsskada                                                                          |
|                          |                                                                                      |
| 91                       | Brand                                                                                |
| <u></u>                  | Gasläcka                                                                             |
| 8                        | Utsläpp till yttre miljö                                                             |
| 4                        | Medicinteknisk utrustning                                                            |
| *,                       | Obligatoriska fält                                                                   |
| 1 🕑                      | Information/förtydligande om vad som menas med fältet                                |
| (vvv-MM-dd)              | Datumkalender. För dagens datum går det som<br>kortkommando att välja bokstaven d    |
| (),)) (1) (2)            | Datum fylls i enligt standard (vyvy-MM-dd)                                           |
| -                        | Listbox med valmöjligheter alt går att skriva direkt i fältet<br>som "googlesökning" |
| Patient-/personuppgifter | Involverade personer och antal                                                       |
| 1                        |                                                                                      |
| Orsaker                  | Orsaker och antal                                                                    |
|                          |                                                                                      |
| Åtgärder                 | Antal åtgärder. Symbol med bock visar antal avslutade                                |
|                          | åtgärder.                                                                            |
| Kopplade ärenden         | Kopplade/relaterade ärenden och antal                                                |
| Core 3                   |                                                                                      |

## Support

Supporttelefonnummer 0470-58 70 80 E-post: <u>lkit1.lk@kronoberg.se</u>

## Frågor och svar

Se <u>Synergis</u> sida på interna webben, användarstöd/frågor och svar. Interna webben/IT-användare/Program/Synergi